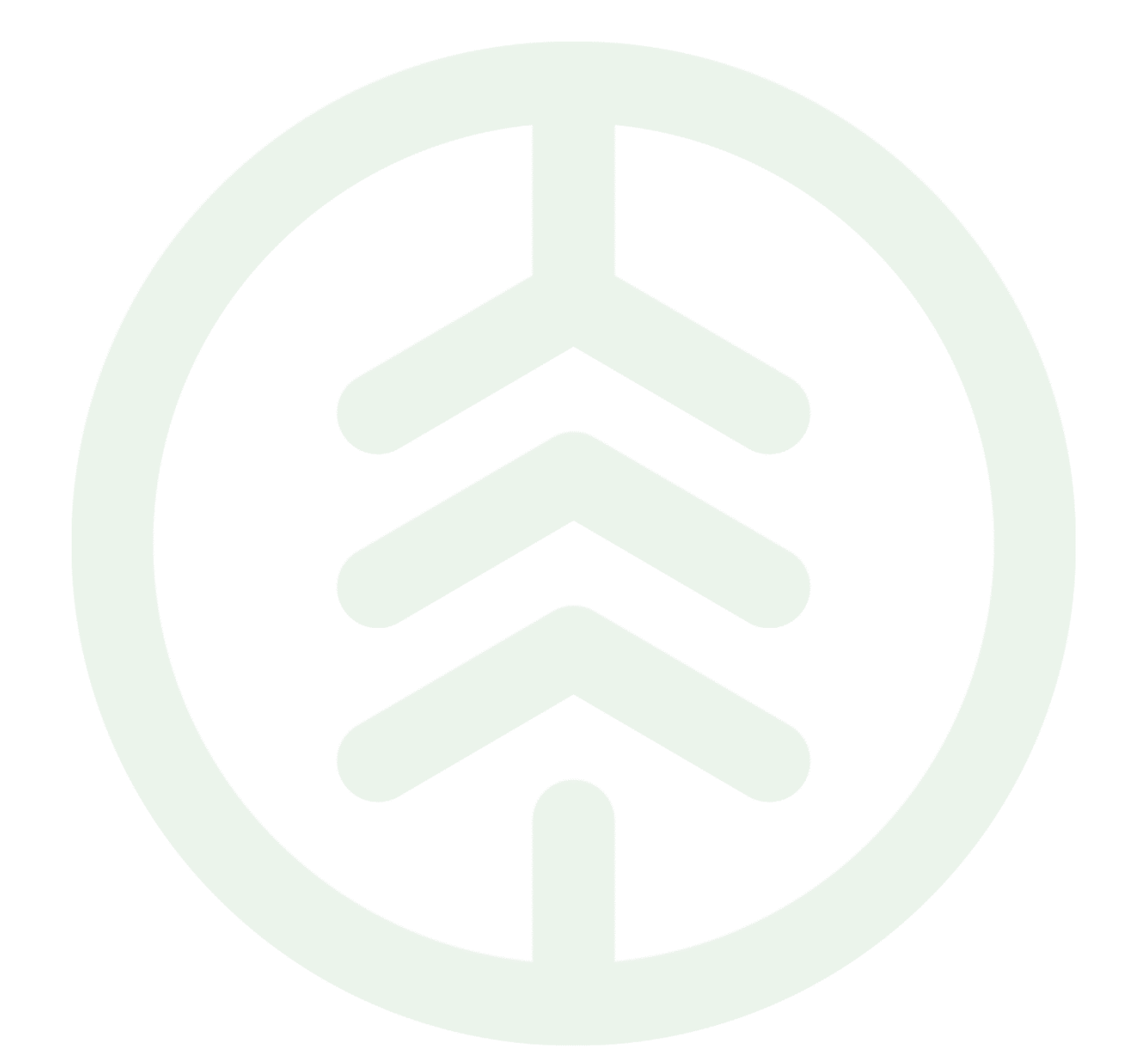

# Instruktion Nyckel api KV VIOL 3

Versionsnummer 1.0

Senast uppdaterad: 2024-03-15

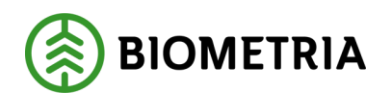

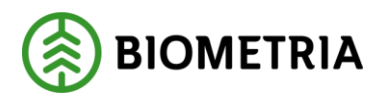

## Revisionshistorik

Revisionshistoria för instruktionen till Instruktion nyckel api KV VIOL 3.

Vid ändring av revisionshistoria ska även version och datum på första sidan samt datum i sidhuvud uppdateras.

| Version | Ändring                   | Datum      | Signatur |
|---------|---------------------------|------------|----------|
| 1.0     | Första officiella version | 2024-03-15 | PEHA     |
|         |                           |            |          |
|         |                           |            |          |
|         |                           |            |          |
|         |                           |            |          |

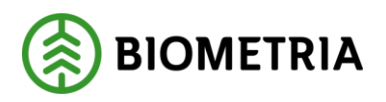

## Innehållsförteckning

| 1   | Inledning                                                                       | 3 |
|-----|---------------------------------------------------------------------------------|---|
| 2   | Instruktion för att få prenumerationsnyckel (subscription key) i kundtestmiljön |   |
| VIO | L 3                                                                             | 3 |
| 3   | Support                                                                         | 4 |

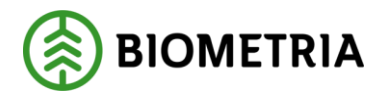

2024-03-15

#### 1 Inledning

Denna instruktion beskriver hur du skapar en nyckel för att kunna använda avståndstjänsten Krönt Vägval för VIOL 3 i kundtestmiljön AT1.

## 2 Instruktion för att få prenumerationsnyckel (subscription key) i kundtestmiljön VIOL 3

Gå till webbadressen: https://apiportal.at1.biometria.se/

Klicka på knappen "Sign up" Fyll i all information i formuläret, klicka därefter på knappen "Sign up"

Det kommer ett mail till dig med en länk som ska användas för att verifiera kontot. Efter att du verifierat kontot så ska du logga in med ditt kontos uppgifter.

Klicka på "Products" Välj "Kront vagval" Skapa prenumerationsnyckel (subscription key) genom att ange ett namn i fältet som är markerat i nedanstående bild. Förslagsvis en kombination av ditt namn och företagets namn. ("fornamn-foretagsnamn")

| BIOMETR                                 | RIA                                                                                                  |             |              | Home | APIs | Products | Reports | Profile | Sign out |
|-----------------------------------------|----------------------------------------------------------------------------------------------------|-------------|--------------|------|------|----------|---------|---------|----------|
| Kroi<br>Afi coli                        | nt Vagval<br>lection of DistanceService, KVUtilities, TNE, and TNE map service                       |             | Kront Vagval |      | ~    |          |         |         |          |
| Your<br>Vou dor<br>You<br>APIs<br>P Sea | r subscriptions mt have subscriptions yet. ur new product subscription name in the product arch APIs | Subscribe   |              |      |      |          |         |         |          |
| Name                                    | ie                                                                                                   | Description |              |      |      |          |         |         |          |
| Distar                                  | inceServices [some - v1                                                                              |             |              |      |      |          |         |         |          |

Det här kommer vidarebefordra er till sidan https://apiportal.at1.biometria.se/profile. När er förfrågan har blivit godkänd kommer ni att få ett mail och ni kommer kunna hitta er subscription key. Se exempel nedan.

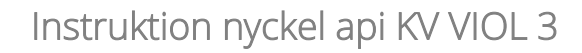

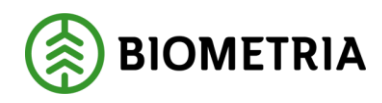

2024-03-15

Home APIs

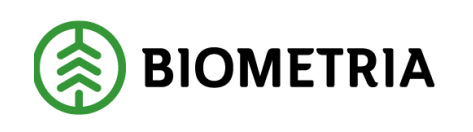

#### User profile

#### Account details

| Email<br>First name<br>Last name               |                 |               |                   |              |        |        |
|------------------------------------------------|-----------------|---------------|-------------------|--------------|--------|--------|
| Registration date                              | 03/15/2024      |               |                   |              |        |        |
| Change name                                    | Change password | Close account |                   |              |        |        |
| Subscriptions                                  |                 |               |                   |              |        |        |
| Subscription details                           |                 |               |                   | Product      | State  | Action |
| Name                                           | per_biometria   |               | Rename            | Kront Vagval | Active | Cancel |
| Started on                                     | 03/15/2024      |               |                   | -            |        |        |
| Primary key XXXXXXXXXXXXXXXXXXXXXXXXXXXXXXXXXX |                 | XXXXX         | Show   Regenerate |              |        |        |
| Secondary key                                  | ****            | ~~~~          | Show   Regenerate |              |        |        |

En beskrivning av api finns här:

https://apiportal.at1.biometria.se/api-details#api=bio-at1-distanceservices-v1

#### **3 Support**

Vid problem kontakta Biometrias support på epostadress <u>support@biometria.se</u> eller via telefon på 020-228 59 00.